# TASCAM Model 12 <sub>数字调音台</sub>

# DAW控制模式手册

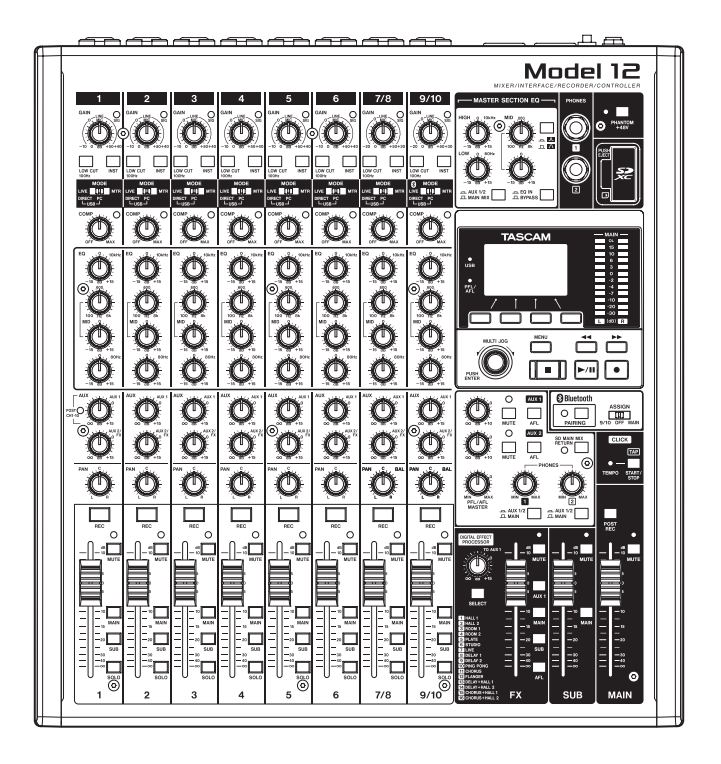

# 简介

# 目录

| 概述2<br>商标                |
|--------------------------|
| 商标2                      |
|                          |
| Model 12 探作              |
| 准备设备3                    |
| 与计算机连接3                  |
| 启动DAW控制模式3               |
| 结束DAW控制模式3               |
| MTR/USB SEND POINT画面设置4  |
| 可在DAW控制模式下使用混音控制器5       |
| DAW控制模式下的USB音频输入和输出6     |
| 进行各种DAW应用程序设置            |
| live                     |
|                          |
| Pro Tools                |
| 可与DAW 一起使用的控制器9          |
| Cubase10                 |
| 可与DAW一起使用的控制器            |
| Cakewalk11               |
| 可与DAW一起使用的控制器            |
| Logic Pro12              |
|                          |
| DP (Digital Performer)14 |
| 可与DAW一起使用的控制器            |
| MIDI执行图 15               |
| MIDI执行图DAW控制端口 15        |

#### 概述

Model 12 具备 DAW 控制功能。通过将其设置为 DAW 控制模式,可以将其控制器用于 DAW 应用程序的基本操作。基本操作包括推子操作、静音、平移、独奏、录制、播放、停止和其他走带功能。

支持 Mackie Control 和 HUI 协议仿真,因此可以控制 Cubase、Digital Performer、Logic、Live、Pro Tools、 Cakewalk 和其他主要的 DAW 应用程序。

# 商标

- TASCAM is a registered trademark of TEAC Corporation.
- Microsoft and Windows are either registered trademarks or trademarks of Microsoft Corporation in the United States and/or other countries.
- Apple and Mac are trademarks of Apple Inc. in the United States and other countries.
- Avid and Pro Tools are either registered trademarks or trademarks of Avid Technology, Inc. or its subsidiaries in the United States and/or other countries.
- Cubase are registered trademarks of Steinberg Media Technologies GmbH.
- Cakewalk is a registered trademark are trademarks of BandLab Technologies Inc.
- 本手册内所包含的其他公司名、设备名和标识为相应厂商 的商标或注册商标。

# 准备设备

#### DAW 控制模式下的音频

在 DAW 控制模式下,只能通过 Model 12 通道 1-2 听到音频 输入。

必要时,完成以下设置。

- ●为了一边通过该设备收听 DAW 主音频一边控制 DAW,将 Model 12 上通道 1-2 的 MODE 开关设置到 "PC",将 DAW 主音频输出设置到这些通道。
- 在 MTR/USB SEND POINT 画面上,设置为除"PRE COMP"(默认值)之外的任何设置。为将通道 1-2 LIVE 输 入从该设备发送到计算机,将此 MODE 开关设置为"LIVE" (该设置将无法监听来自 DAW 的声音)。

#### 注释

发送到计算机的音频状态因 MTR/USB SEND POINT 画面 的设置不同而各异。更多详情,请参见第 4 页的"MTR/ USB SEND POINT 画面设置"。

#### 与计算机连接

参见 Model 12 用户手册"3 – 准备"中的"连接计算机",并 连接计算机。 同时参照"12 -USB 音频接口功能"并进行设置。

#### 启动 DAW 控制模式

- **1.** 根据使用情况,在 Model 12 上设置通道 1-2 MODE 开关。
- Model 12 录音机处于停止状态时,在 MENU 画面选择 DAW CONTROLLER,并打开 MODE 画面。 关于操作说明,请参见用户手册 "2 - 部件名和功能"中"菜 单操作步骤"。

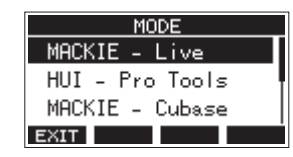

- 对于正在使用的 DAW,请选择控制模式。
   关于设置的更多详情,请参见使用的 DAW 应用程序手册。
  - 选项:MACKIE Live、HUI Pro Tools、 MACKIE - Cubase、MACKIE - Cakewalk、 MACKIE - Logic、MACKIE - DP
- **4.** 按下 MULTI JOG 旋钮。 出现确认消息。

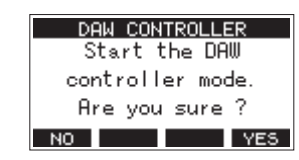

#### 注释

按下 F1 NO 按钮,返回 MODE 画面。

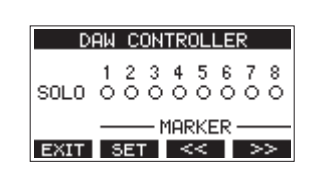

此操作将打开 DAW CONTROLLER 画面并启动 DAW 操作。

#### 注释

5. 按下 F4 YES 按钮。

- 与 DAW 连接并在 DAW 中进行设置后, DAW 设置和 Model 12 按钮、旋钮和推子的状态及位置不匹配。在这种情况下, 调节 DAW 设置与 Model 12 设置相匹配,或使用 Model 12 按钮、旋钮和推子与 DAW 设置相匹配。
- 如果在 DAW 控制模式下关掉该设备,重启时该设备仍将 处于 DAW 控制模式。为在常规模式下使用该设备,用 F1
   EXIT 按钮结束 DAW 控制模式。

#### 结束 DAW 控制模式

1. 按下 F1 EXIT 按钮,打开以下消息。

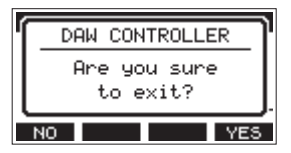

2. 按下 F4 YES 按钮,结束 DAW 控制。

#### MTR/USB SEND POINT 画面设置

通过 USB 发送的音频取决于 Model 12 MODE 开关设置和 MTR/USB SEND POINT 画面设置。

关于 MTR/USB SEND POINT 画面设置详情,请参见用户手册 "9 - 其他功能"章节中 "混音器功能"项下的 "选择从每个通道发 送的录制信号的位置"。

| MTR/USB SEND<br>POINT | СОМР | EQ  | MODE 开关 | 发送到计算机的音频     |
|-----------------------|------|-----|---------|---------------|
|                       |      | 已禁用 | LIVE    | 已发送来自输入插孔的声音。 |
| PRE COMP              | 已禁用  |     | PC      | 已发送来自输入插孔的声音。 |
|                       |      |     | MTR     | 已发送来自输入插孔的声音。 |
|                       |      | 已禁用 | LIVE    | 已发送来自输入插孔的声音。 |
| POST COMP             | 已启用  |     | PC      | 已发送来自计算机的声音。  |
|                       |      |     | MTR     | 未发送任何声音。      |
|                       |      |     | LIVE    | 已发送来自输入插孔的声音。 |
| POST EQ               | 已启用  | 已启用 | PC      | 已发送来自计算机的声音。  |
|                       |      |     | MTR     | 未发送任何声音。      |

注释

无论上述设置如何,都会启用 COMP/EQ 发送来自计算机的声音。

# 可在 DAW 控制模式下使用混音控制器

可在 DAW 控制模式下使用下述 Model 12 控制器。

● 启用下述插图中的蓝色旋钮、开关和推子。

| FX 推子        | 可操作 DAW 主推子。                                           |
|--------------|--------------------------------------------------------|
| MULTI JOG 旋钮 | 可用于定位。                                                 |
| 功能按钮         | 其功能取决于 DAW CONTROLLER 画面中所示内容。<br>按下 MENU 按钮,切换功能按钮操作。 |

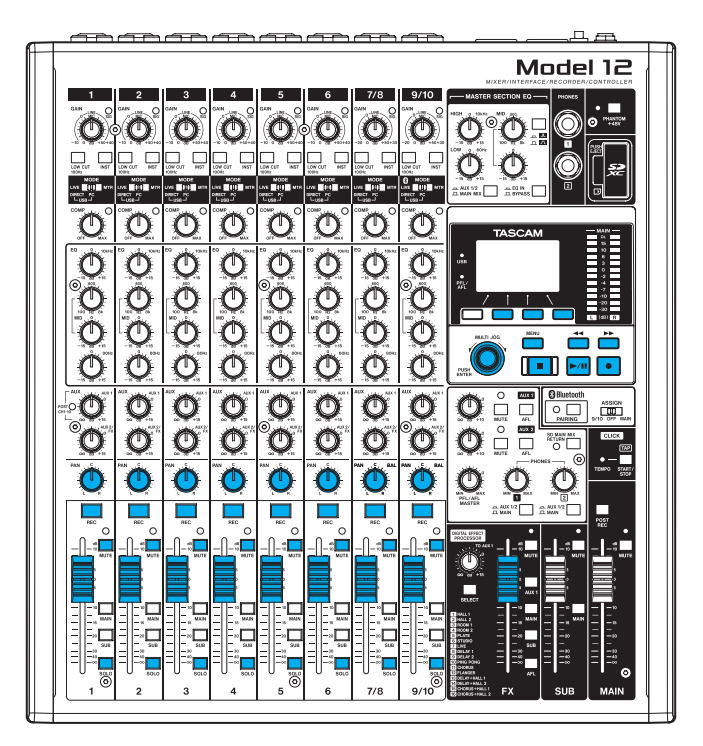

#### DAW CONTROLLER MARKER 画面

| DAW CONTROLLER            |  |  |  |  |  |
|---------------------------|--|--|--|--|--|
| 12345678<br>SOLO 00000000 |  |  |  |  |  |
| MARKER                    |  |  |  |  |  |
| EXIT SET << >>            |  |  |  |  |  |

- 使用 F2 SET 按钮设置标记。
- 使用 F3 << 和 F4 >>> 按钮,在标记间切换。

#### 注释

通过 DAW CONTROLLER 画面上的 SOLO 选项显示 DAW 应用 SOLO 开关的状态。

- O: SOLO 开关关闭
- ●: SOLO 开关开启

#### DAW CONTROLLER TRACK 画面

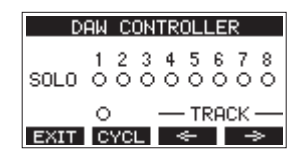

- 按下 F2 CYCL 按钮, 切换 DAW 重复功能。
- 使用 F3 <= 和 F4 >> 按钮在受控音轨间切换。

#### 注意

更改受控音轨后,DAW 设置和 Model 12 按钮、旋钮和推 子的状态及位置不匹配。在这种情况下,调节 DAW 设置与 Model 12 设置相匹配,或使用 Model 12 按钮、旋钮和推 子与 DAW 设置相匹配。

# DAW 控制模式下的 USB 音频输入和输出

在 DAW 控制模式下,只能通过 Model 12 通道 1-2 听到音频输入。 通过将 Model 12 通道 1-2 设置为 DAW 主音频输出,可在操作 DAW 时监听 Model 12 的声音。 可在 DAW 控制模式下使用下述 Model 12 控制器。

- 启用下图绿色选框中的旋钮、开关和按钮用于将声音发送到计算机。
- •为发送来自计算机的声音启用下图中的蓝色旋钮、开关和推子。
- 无论如何操作,下图中的红色开关始终开启。
- 无论如何操作,对于来自计算机的声音,下图中的黄色旋钮、开关和推子都将固定到以下设置。

| PAN 旋钮 (1-2)    | 无论旋钮操作如何,通道1和2始终分别为左声道和右声道。 |
|-----------------|-----------------------------|
| 通道推子 (1-2)      | 无论推子操作如何,这些推子始终为0dB。        |
| AUX 1/2/MAIN 开关 | 无论开关操作如何,这些开关始终为 MAIN。      |

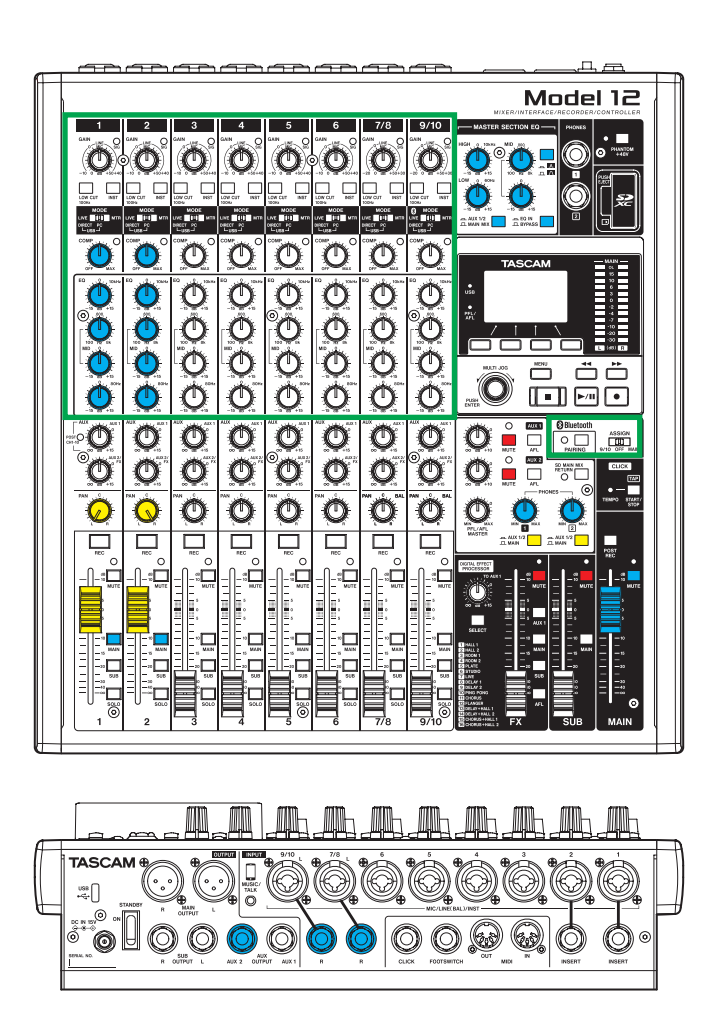

#### 注释

- 如果在 DAW 控制模式下关闭该设备,重启时该设备仍将处于 DAW 控制模式。
- •为在常规模式下使用该设备,使用 F1 EXIT 按钮结束 DAW 控制模式。

为了能够从 DAW 应用程序接收消息,首先使 Model 12 进入 DAW 控制模式,然后设置 DAW 应用程序。

#### Live

#### Windows

以下画面来自 Live 版本 10.1.6。

1. 点击"选项" > "首选项 ..."

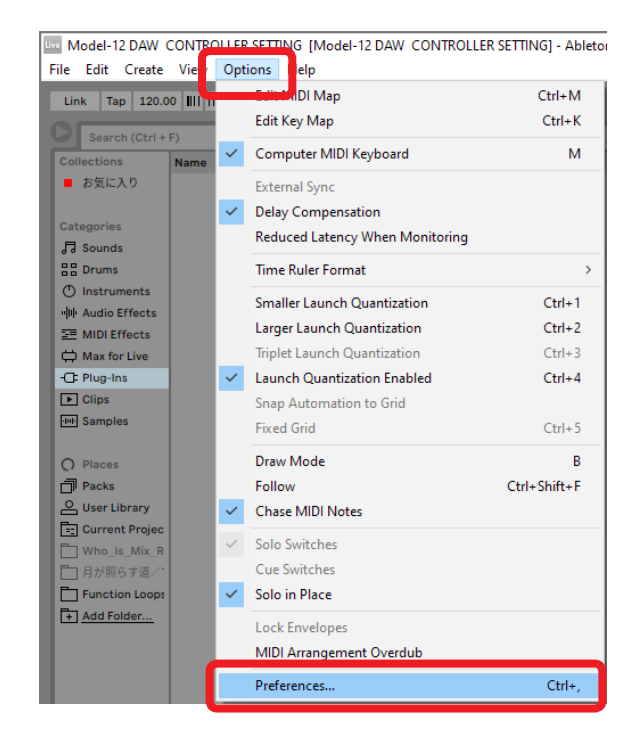

 选择 "Link MIDI"选项卡,然后将控制界面设置为 "MackieControl"。

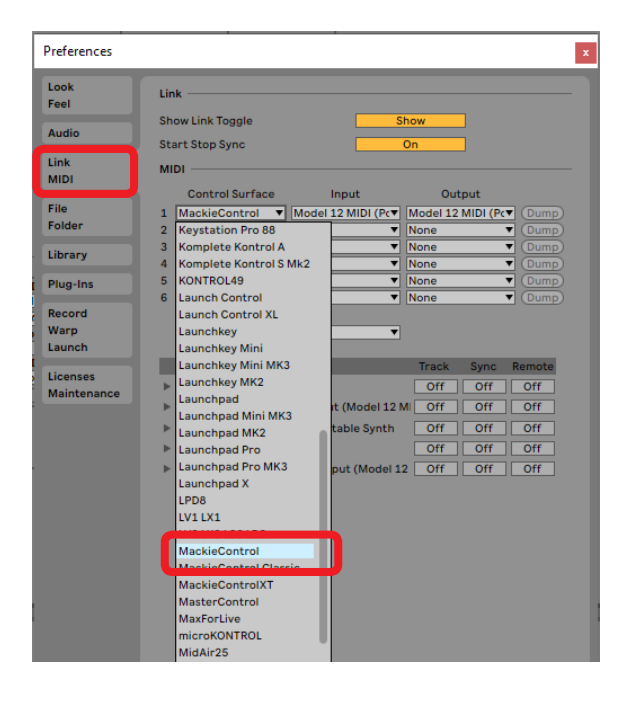

3. 将输入设置为 "Model 12 MIDI (端口 2)"。

| Preferences              | x                                                              |  |  |  |  |  |  |
|--------------------------|----------------------------------------------------------------|--|--|--|--|--|--|
| Look<br>Feel             | Link —                                                         |  |  |  |  |  |  |
| Audio                    | Show Link Toggle Show Start Stop Sync On                       |  |  |  |  |  |  |
| Link<br>MIDI             | MIDI                                                           |  |  |  |  |  |  |
|                          | Control Surface Input Output                                   |  |  |  |  |  |  |
| File                     | 1 MackieControl ▼ Model 12 MIDI (Pc▼ Model 12 MIDI (Pc▼ (Dump) |  |  |  |  |  |  |
| Folder                   | 2 None ne  Cump                                                |  |  |  |  |  |  |
|                          | 3 None 🗸 Dump                                                  |  |  |  |  |  |  |
| Library                  | 4 None Model 12 MIDI (Port 2)                                  |  |  |  |  |  |  |
| Blue-les                 | 5 None                                                         |  |  |  |  |  |  |
| Plug-lins                | 6 None V None V None                                           |  |  |  |  |  |  |
| Record<br>Warp<br>Launch | Takeover Mode None                                             |  |  |  |  |  |  |
| Gamma                    | MIDI Ports Track Sync Remote                                   |  |  |  |  |  |  |
| Licenses                 | ▶ Input: Model 12 MIDI Off Off Off                             |  |  |  |  |  |  |
| Maintenance              | ▶ Input: MackieControl Input (Model 12 MI Off Off Off          |  |  |  |  |  |  |
|                          |                                                                |  |  |  |  |  |  |
|                          | Couput: Microsoft 05 Wavetable Synth Off Off Off               |  |  |  |  |  |  |
|                          | Output: Model 12 MIDI     Off Off Off                          |  |  |  |  |  |  |
| •                        | Output: MackieControl Output (Model 12 Off Off Off Off         |  |  |  |  |  |  |

4. 将输出设置为 "Model 12 MIDI (端口 2)"。

| Preferences  | ×                                                                            |  |  |  |  |  |  |
|--------------|------------------------------------------------------------------------------|--|--|--|--|--|--|
| Look<br>Feel | Link                                                                         |  |  |  |  |  |  |
| Audio        | Show Link Toggle Show                                                        |  |  |  |  |  |  |
| Link<br>MIDI | MIDI                                                                         |  |  |  |  |  |  |
|              | Control Surface Input Output                                                 |  |  |  |  |  |  |
| File         | 1 MackieControl ▼ Model 12 MIDI (Pc▼ Model 12 MIDI (Pc▼ Dump)                |  |  |  |  |  |  |
| Folder       | 2 None ▼ None ▼ None                                                         |  |  |  |  |  |  |
|              | 3 None ▼ None ▼ Microsoft GS Wavetable Synth                                 |  |  |  |  |  |  |
| Library      | 4 None None                                                                  |  |  |  |  |  |  |
| Plugalos     | 5 None Vone Model 12 MIDI (Port 2)                                           |  |  |  |  |  |  |
| Flug-Illis   | 6 None Vone Oump                                                             |  |  |  |  |  |  |
| Record       |                                                                              |  |  |  |  |  |  |
| Warp         | Takeover Mode None                                                           |  |  |  |  |  |  |
| Launch       |                                                                              |  |  |  |  |  |  |
|              | MIDI Ports Track Sync Remote                                                 |  |  |  |  |  |  |
| Licenses     | ▶ Input: Model 12 MIDI Off Off Off                                           |  |  |  |  |  |  |
| Maintenance  | ▶ Input: MackieControl Input (Model 12 MI_OffOffOffOff                       |  |  |  |  |  |  |
|              |                                                                              |  |  |  |  |  |  |
|              | Output: Microsoft GS Wavetable Synth     Off     Off     Off     Off     Off |  |  |  |  |  |  |
|              | Output: Model 12 MIDI     Off Off Off                                        |  |  |  |  |  |  |
|              | Output: MackieControl Output (Model 12 Off Off Off Off                       |  |  |  |  |  |  |
|              |                                                                              |  |  |  |  |  |  |

Model 12 上的 ■ 按钮将点亮,表明已启动远程控制。

#### Мас

以下画面来自 Live 版本 10.1.7。

**1.** 点击"Live">"首选项…"

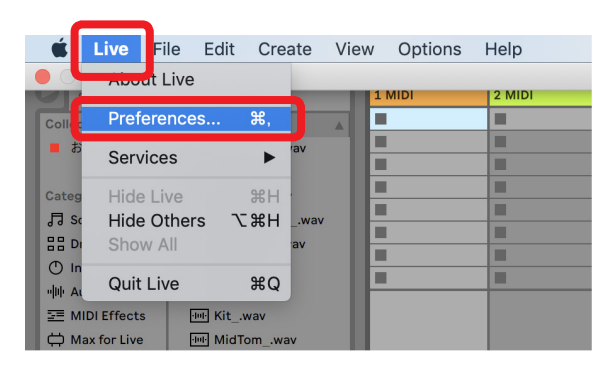

**2.** 选择"Link MIDI"选项卡,然后将控制界面设置为 "MackieControl"。

| 000                      | Preferences                                                                                                    |
|--------------------------|----------------------------------------------------------------------------------------------------|
| Look<br>Feel             | Link                                                                                                    |
| Audio                    | Show Link Toggle Show                                                                                                    |
| Link<br>MIDI             | MIDI Control Surface Input Output                                                                                                    |
| Folder                   | 1         MackieControl         ▼         Model 12 (DAW Cr▼         Dump)           2         None         ▼         None         ▼         Dump) |
| Library                  | 3     Launchkey Mini MK3 <ul> <li>None</li> <li>Dump</li> </ul> 4         Launchkey MK2 <ul> <li>None</li> <li>Dump</li> </ul>                    |
| Plug-Ins                 | 5     Launchpad       6     Launchpad Mini MK3         V     None         V     Dump)                                                             |
| Record<br>Warp<br>Launch | Launchpad MK2<br>Launchpad Pro ▼<br>Launchpad X                                                                                                   |
| Licenses<br>Maintenance  | LPD8 Track Sync Remote                                                                                                    |
|                          | MackieControl                                                                                                    |

3. 将输入设置为 "Model 12 (DAW Control IN)"。

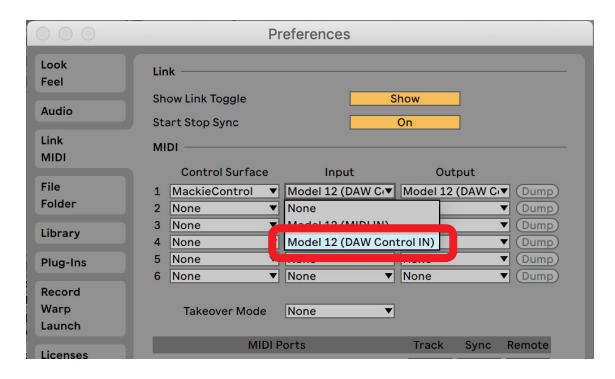

4. 将输出设置为"Model 12 (DAW Control OUT)"。

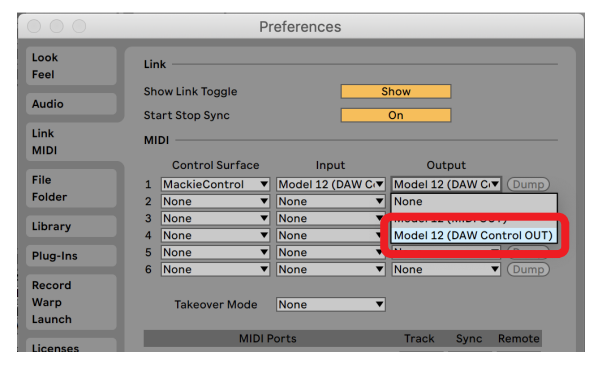

Model 12 上的 ■ 按钮将点亮,表明已启动远程控制。

#### 可与 DAW 一起使用的控制器

下述 Model 12 控制器可用来操作 DAW 应用程序。

- F2 SET 按钮(DAW CONTROLLER MARKER 画面)
- F3 Ker (DAW CONTROLLER MARKER 画面)
- F4 ▶ 按钮 (DAW CONTROLLER MARKER 画面)
- F2 CYCL 按钮(DAW CONTROLLER TRACK 画面)
- F3 ◆ 按钮(DAW CONTROLLER TRACK 画面)
- F4 🔜 按钮(DAW CONTROLLER TRACK 画面)
- MULTI JOG 旋钮(定位功能)
- ◀◀/▶▶ 按钮
- ■ 按钮
- ► / 💵 按钮
- ● 按钮
- PAN 旋钮 (1-6、7/8-9/10)
- REC 按钮 (1-6、7/8-9/10)
- MUTE 开关 (1-6、7/8-9/10)
- SOLO 开关 (1-6、7/8-9/10)
- •通道推子(1-6、7/8-9/10)
- FX 推子(主推子控制)

#### 注意

### **Pro Tools**

以下画面来自 Pro Tools12 Ultimate 版本 2019.12。

1. 点击"设置">"周边设备…"

| Pro Tools                                         |                                    |
|---------------------------------------------------|------------------------------------|
| File Edit View Track Clip Event AudioSuite Option | Setup Vindow Avid Link Help        |
| Edit: TASCAM Model-12 DAW CONTROLLER SETTING      | Playback Engine<br>Disk Allocation |
|                                                   | Peripherals                        |
| TRACKS                                            | Session Ctrl+ 2                    |
| Bars Beats 1                                      | Current Eeet+Frames Position       |
| Min:Secs 2:00 0:10                                | External Timecode Offset           |
| Markers +                                         | MIDI +                             |
|                                                   | Click/Countoff                     |
|                                                   | Prerelences                        |

2. 选择 "MIDI 控制器"选项卡,将类型设置为 "HUI"。

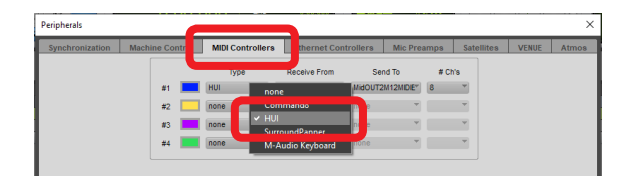

将接收自设置为 "Model 12, DAW Control IN"。
 在 Mac 上,将其设置为 "Model 12 MIDI DAW Control IN"。

| Peripherals     |                                 |      |                 |                   |                           |                    |  |  |
|-----------------|---------------------------------|------|-----------------|-------------------|---------------------------|--------------------|--|--|
| Synchronization | Machine Control MIDI Controller |      | rs Ethernet Cor | trollers Mic Prea | mps Satel                 | lites VENUE        |  |  |
|                 |                                 | Туре | Receive From    | none              | # Chie                    |                    |  |  |
|                 | #1                              | HUI  | Mdl12,DAWCntr   | Predefined +      | <ul> <li>Model</li> </ul> | 12, DAW Control IN |  |  |
|                 | #2                              | none | none            |                   |                           |                    |  |  |
|                 | #3                              | none | none            | none              | -                         |                    |  |  |
|                 | #4                              | none | none            | none              |                           |                    |  |  |
|                 |                                 |      |                 |                   |                           |                    |  |  |

将发送至设置为 "Model 12, DAW Control OUT"。
 在 Mac 上,将其设置为 "Model 12 DAW Control OUT"。

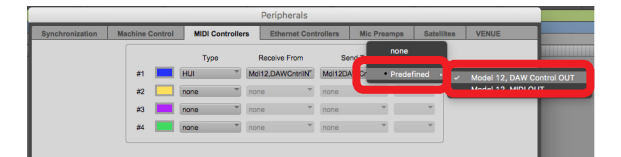

5. 点击"OK"。

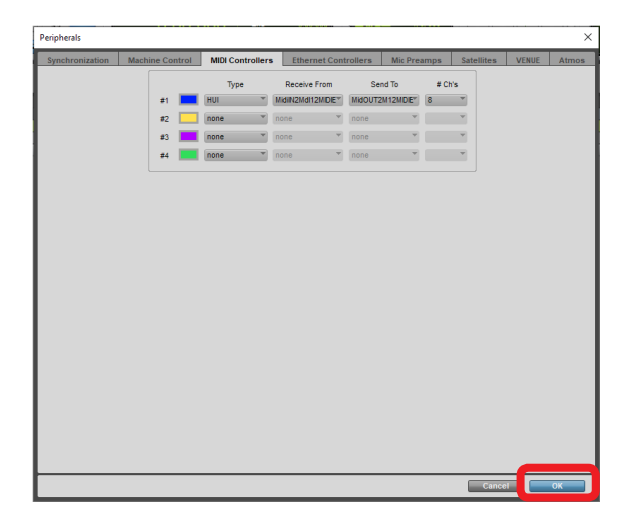

Model 12 上的 ■ 按钮将点亮,表明已启动远程控制。

#### 可与 DAW 一起使用的控制器

下述 Model 12 控制器可用来操作 DAW 应用程序。

- F2 SET 按钮(DAW CONTROLLER MARKER 画面)
- F2 CYCL 按钮(DAW CONTROLLER TRACK 画面)
- F3 按钮(DAW CONTROLLER TRACK 画面)
- F4 🔜 按钮(DAW CONTROLLER TRACK 画面)
- MULTI JOG 旋钮(定位功能)
- ◀◀/▶▶ 按钮
- ■ 按钮
- ▶ / 💵 按钮
- ● 按钮
- PAN 旋钮 (1-6、7/8-9/10)
- REC 按钮 (1-6、7/8-9/10)
- MUTE 开关 (1-6、7/8-9/10)
- SOLO 开关 (1-6、7/8-9/10)
- 通道推子 (1-6、7/8-9/10)

#### 注意

# Cubase

以下画面来自 Cubase 10.5。

1. 点击"Studio" > "Studio 设置 ..."

| 5 9        |    |     | icula | iransport | Stud | to Vandow Hub Help           |        |
|------------|----|-----|-------|-----------|------|------------------------------|--------|
| <b>J C</b> |    |     |       | M         | 5    | Audio Connections            | F4     |
| _          |    |     |       | _         |      | MixConsole                   | F3     |
|            |    |     |       |           |      | MixConsole in Project Window | Alt+F3 |
|            |    |     |       |           |      | VST Plug-in Manager          |        |
|            |    |     |       |           |      | Audio Performance            | F12    |
|            |    |     |       |           |      | Video Player                 | F8     |
| Inspector  | [  | + 🗲 |       |           |      | On-Screen Keyboard           | Alt+K  |
|            | II | λ   | 出力チャ  | ッンネル      |      | More Options                 | >      |
|            |    |     |       |           |      | ReWire                       | >      |
|            |    |     |       |           |      | Studio Setup                 |        |
|            |    |     |       |           |      |                              |        |

2. 选择远程设备并点击位于窗口左上角的+。

|     | 🤄 Studio Setup                                                                                                    | × |
|-----|----------------------------------------------------------------------------------------------------|---|
|     | + и                                                                                                    |   |
|     | Production Device (from a pop-up list of available devices)                                                                                                    |   |
|     | Conder Bass                                                                                                    |   |
|     | - Tarsport<br>- Record Time Max<br>- Volkeo<br>- ₩ Volkeo Fayer<br>- ₩ Volkeo Fayer<br>- ₩ Volkeo Fayer<br>- ₩ Volkeo Fayer<br>- ₩ Volkeo Fayer<br>- ₩ Volkeo Fayer |   |
| - 1 | ·····VST System Link                                                                                                    |   |

3. 选择"Mackie Control"。

| 🐓 Studio Setup     | × |
|--------------------|---|
| + - H              |   |
| CM Motormix        |   |
| Generic Remote     |   |
| JLCooper CS-10     |   |
| JLCooper MCS-3000  |   |
| mackie baby nor    |   |
| Mackie Control     |   |
| Radikal SAC-2k     |   |
| Roland MCR8        |   |
| Steinberg Houston  |   |
| Tascam DM-24 (HUI) |   |

将 MIDI 输入设置为 "MIDIIN2 (Model 12 MIDI)"。
 在 Mac 上,将其设置为 "Model 12 MIDI DAW Control IN"。

| 🞸 Studio Setup       |               |          |     | ×                         |
|----------------------|---------------|----------|-----|---------------------------|
| + - H                | Mackie Cont   | rol      |     | 65                        |
| Devices              |               |          | N   | IIDIIN2 (Model 12 MIDI) 🔻 |
| Chord Pads           |               |          |     | Not Connected             |
| MIDI                 | User Commands |          |     | All MIDI Inputs           |
| Remote Devices       | Button        | Category | Cor |                           |
| Mackie Control       | User A        |          |     | MIDIIN2 (Model 12 MIDI)   |
| Track Quick Controls | User B        |          |     | monte (model te mony      |
| Transport            | F1            |          |     |                           |
| Record Time Max      | Shift+F1      |          |     |                           |
|                      | F2            |          |     |                           |
| Video Player         | Shift+F2      |          |     |                           |
| VST Audio System     | F3            |          |     |                           |
| Model Mixer ASIO     | Shift+F3      |          |     |                           |

5. 将 MIDI 输出设置为 "MIDIOUT2 (Model 12 MIDI)"。 在 Mac 上,将其设置为 "Model 12 DAW Control OUT"。

| 🐓 Studio Setup       |               |          |    | ×                            |    |
|----------------------|---------------|----------|----|------------------------------|----|
| + - н                | Mackie Contr  | rol      |    |                              | 65 |
| Devices              |               |          |    | MIDIIN2 (Model 12 MIDI) V    |    |
| Chord Pads           | MIDI Output   |          |    | MIDIOUT2 (Model 12 MIDI) ¥   |    |
| MIDI                 | User Commands |          |    | Not Connected                |    |
| MIDI Port Setup      | Button        | Category | Co | Microsoft GS Wavetable Synth | 'n |
| - Mackie Control     | User A        | 1        |    | -                            |    |
| Track Quick Controls | User B        |          | _  | MIDIOLIT2 (Model 12 MIDI)    |    |
| Transport            | F1            |          | L  | · Improviz (model iz impl)   | _  |
| Record Time Max      | Shift+F1      |          |    |                              |    |
|                      | F2            |          |    |                              |    |
| Video Player         | Shift+F2      |          |    |                              |    |
| VST Audio System     | F3            |          |    |                              |    |
| Model Mixer ASIO     | Shift+F3      |          |    |                              |    |

6. 点击"OK"。

| + - H                | Mackie Contr  | ol                             |            |                |
|----------------------|---------------|--------------------------------|------------|----------------|
| Devices              |               |                                | MIDIIN2 (  | Model 12 MIDI) |
|                      | MIDI Output   |                                | MIDIOUT2 ( | Model 12 MIDI) |
|                      | User Commands |                                | R          | eset           |
| Remote Devices       | Button        | Category                       | Command    | 1              |
| Mackie Control       | User A        |                                |            | ^              |
| Track Oulck Controls | User B        |                                |            |                |
| Transport            | F1            |                                |            |                |
| Record Time Max      | Shift+F1      |                                |            |                |
|                      | F2            |                                |            |                |
| Video Player         | Shift+F2      |                                |            |                |
| VST Audio System     | F3            |                                |            |                |
| Model Mixer ASIO     | Shift+F3      |                                |            |                |
| ·VST System Link     | F4            |                                |            |                |
|                      | Shift+F4      |                                |            |                |
|                      | F5            |                                |            |                |
|                      | Shift+F5      |                                |            |                |
|                      | F6            |                                |            |                |
|                      | C 1414 - CC   |                                |            |                |
|                      | Short         | <ul> <li>Smart Swit</li> </ul> | ch Delay   |                |
|                      | Enable Auto S | elect                          |            |                |
|                      |               |                                |            |                |
|                      | Relay Click   |                                |            |                |
|                      |               |                                | Reset      | Apply          |
|                      |               |                                |            | _              |

Model 12 上的 ■ 按钮将点亮,表明已启动远程控制。

#### 可与 DAW 一起使用的控制器

下述 Model 12 控制器可用来操作 DAW 应用程序。

- F2 SET 按钮(DAW CONTROLLER MARKER 画面)
- F4 >>> 按钮(DAW CONTROLLER MARKER 画面)
- F2 CYCL 按钮(DAW CONTROLLER TRACK 画面)
- F3 ← 按钮(DAW CONTROLLER TRACK 画面)
- F4 🔜 按钮(DAW CONTROLLER TRACK 画面)
- MULTI JOG 旋钮(定位功能)
- ◀◀ / ▶▶ 按钮
- ■ 按钮
- ► / 🛯 按钮
- ● 按钮
- PAN 旋钮 (1-6、7/8-9/10)
- REC 按钮 (1-6、7/8-9/10)
- MUTE 开关 (1-6、7/8-9/10)
- SOLO 开关 (1-6、7/8-9/10)
- •通道推子(1-6、7/8-9/10)
- FX 推子(主推子控制)

#### 注意

# Cakewalk

- 以下画面来自 Cakewalk 版本 2020.01。
- 1. 点击"编辑">"首选项…"

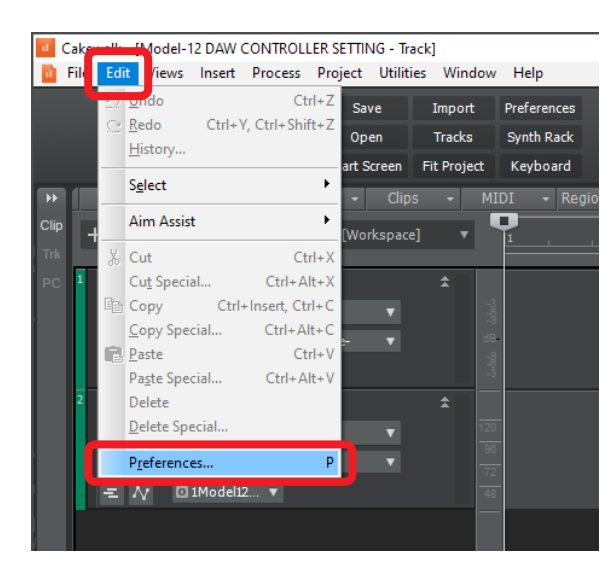

#### 2. 选择"控制界面"。

| Audio                                                                                                    | <ul> <li>Select any control surf</li> </ul> | face(s) you want to | use in Cakewalk. |                |                |
|----------------------------------------------------------------------------------------------------|---------------------------------------------|---------------------|------------------|----------------|----------------|
| Devices                                                                                                    | Import ACT Data                             |                     |                  |                | × ×            |
| Driver Settings                                                                                                | Connected Contro                            | ollers/Surfaces     | _                | _              |                |
| Playback and Recording                                                                                         | Controller/Surface                          | In Port             | Out Port         | . w            | Wél oplor      |
| Configuration File                                                                                             | Controllery our lace                        | in tort             | ourier           | A. U.          | 100 0000       |
| Sync and Caching                                                                                               |                                             |                     |                  |                |                |
| MIDI                                                                                                    |                                             |                     |                  |                |                |
| Devices                                                                                                    |                                             |                     |                  |                |                |
| Playback and Recording                                                                                         | Distanti Francisco (n.H.                    |                     |                  |                |                |
|                                                                                                    | WALD' I                                     |                     | C 1 101          | NC 11 -        |                |
| Control Surfaces                                                                                               | Track View                                  | Console Mew         | Londol States    | Visible In     | 0              |
|                                                                                                    |                                             |                     | () Treck View (  | UODSOLE VIEW   | (e) Al Strips  |
|                                                                                                    |                                             |                     | O Track View (   | Juonsole view  | Al Strips      |
| File                                                                                                    |                                             |                     | () Track View    | Juonsole view  | (e) All Strips |
| File<br>Folder Locations                                                                                       |                                             |                     | () Treck View    | _ Console view | Al Strips      |
| File<br>Folder Locations<br>Audio Data                                                                         |                                             |                     | () Treak View (  | Uonsole view   | Al Strips      |
| File<br>Folder Locations<br>Audio Data<br>VST Settings                                                         |                                             |                     | O Track View     | Uonsole view   | Al Strips      |
| File<br>Folder Locations<br>Audio Data<br>VST Settings<br>Initialization File                                  |                                             |                     | O Track View     | Uonsole view   | Al Strips      |
| File<br>Folder Locations<br>Audio Data<br>VST Settings<br>Initialization File<br>Advanced                      |                                             |                     | O Track View     | Juonsole view  | Al Strips      |
| File<br>Folder Locations<br>Audio Data<br>VST Settings<br>Initialization File<br>Advanced<br>Project           |                                             |                     | () Track Wew     | Juonsole view  | (i) Al Strips  |
| File<br>Folder Locations<br>Audio Data<br>VST Settings<br>Initialization File<br>Advanced<br>Project<br>Record |                                             |                     | () Track Wew     | Juonsole view  | Al Strips      |

3. 点击窗口右上角星标。

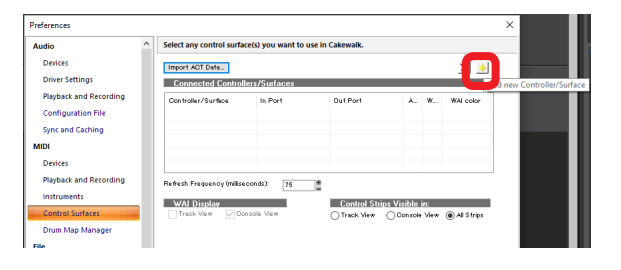

4. 将控制器 / 界面设置为 "Mackie Control"。

| Audio                  | <u>^</u> | Select any control su               | rface(s) you want to i | use in Cakewalk. |                |            |   |
|------------------------|----------|-------------------------------------|------------------------|------------------|----------------|------------|---|
| Devices                |          | Import ADT Data                     |                        |                  |                | × 🔸        |   |
| Driver Settings        |          | Connected Cont                      | rollers/Surfaces       |                  |                |            |   |
| Playback and Recording |          | Controller/Surface                  | In Port                | Out Port         | A., W.         | WAI color  | 1 |
| Configuration File     |          |                                     |                        |                  |                |            |   |
| Sync and Caching       |          |                                     |                        |                  |                |            |   |
| MIDI                   |          |                                     |                        |                  |                |            |   |
| Devices                |          | Controller/Surfac                   | e Settings             | ×                |                |            |   |
| Playback and Recording |          | Re Controller/Surface               |                        | ΟΚ               |                |            | 1 |
| Instruments            |          | Mackie Control                      | ~                      |                  | V. 11          |            |   |
| Control Surfaces       |          | ACT MIDI Control<br>Cakewalk Generi | ler<br>c Surface       | Lancel LUD 03    | ) Console Viev | All Strips |   |
| Drum Map Manager       |          | Mackie Control C                    |                        | Help             |                | -          |   |
| File                   |          | Mackie Control                      |                        |                  |                |            |   |
| Folder Locations       |          | MODELTZMIC                          | M                      | IDI Devices      |                |            |   |
| Audio Data             |          |                                     |                        |                  |                |            |   |

5. 将输入端口设置为 "MIDIIN2 (Model 12 MIDI)"。

| Audio                                                            | ^ s | Select any control surfa                | ce(s) you want to u | use in Cakewalk.   |         |      |            |
|------------------------------------------------------------------|-----|-----------------------------------------|---------------------|--------------------|---------|------|------------|
| Devices<br>Driver Settings                                       |     | Import ACT Data<br>Connected Control    | lers/Surfaces       |                    |         |      | <u>×</u> . |
| Playback and Recording<br>Configuration File<br>Sync and Caching |     | Controller/Surface                      | In Port             | Out Port           | A.,     | w    | WAI color  |
| MIDI                                                             |     | Controller/Surface                      | Settings            | ×                  |         |      |            |
| Playback and Recording<br>Instruments                            | -   | Re Controller/Surface<br>Mackie Control | ~                   | OK<br>Cancel trips | /isible | in:  |            |
| Control Surfaces<br>Drum Map Manager                             |     | Input Port<br>Model 12 MIDI             | ~                   | Help               | Console | View | Al Strips  |
| File<br>Folder Locations                                         |     | MODELL2 MIDT<br>MIDIN2 (Model 12)       | MIDI)               | IIDI Devices       |         |      |            |
| Audio Data                                                       |     |                                         |                     |                    |         |      |            |

6. 将输出端口设置为 "MIDIOUT2 (Model 12 MIDI)"。

| Audio                  | ^ | select any control surfa | ce(s) you want | to use in Cakewalk. |          |                  |            |            |
|------------------------|---|--------------------------|----------------|---------------------|----------|------------------|------------|------------|
| Devices                |   | Import ACT Data          |                |                     |          |                  |            | ×          |
| Driver Settings        |   | Connected Control        | lers/Surfaces  |                     |          |                  |            |            |
| Playback and Recording |   | Controller/Surface       | In Port        | Out Port            |          | A.,              | w.,        | WAI oplor  |
| Configuration File     |   |                          |                |                     |          |                  |            |            |
| Sync and Caching       |   |                          |                |                     |          |                  |            |            |
| MIDI                   |   |                          |                |                     |          |                  |            |            |
| Devices                |   | Controller/Surface       | Settings       | ×                   | -        |                  |            |            |
| Playback and Recording |   | Controller/Surface       |                | 01                  |          |                  |            |            |
| Instruments            |   | Mackie Control           | $\sim$         | UK                  |          |                  |            |            |
| Control Surfaces       |   | Input Port               |                | Cancel              | trips Vi | sible<br>on sole | 10i<br>Maw | All Strips |
| Drum Map Manager       |   | MIDIIN2 (Model 12)       | MIDI) 🗸        | Help                | 0-       |                  |            | 0          |
| File                   |   | Output Port              |                |                     |          |                  |            |            |
| Folder Locations       |   | Model 12 MIDI            | ~              | MIDI Devices        |          |                  |            |            |
| Audio Data             |   | More LZ MUU              |                |                     |          |                  |            |            |
|                        |   | MIDIOUT2 (Model 1        | 2 MIDI)        |                     |          |                  |            |            |

**7.** 点击"OK"。

|                        | Select any control surfa | ce(s) you want to use in | Cakewalk.             |           |             |
|------------------------|--------------------------|--------------------------|-----------------------|-----------|-------------|
| Devices                | Import ADT Data          |                          |                       |           | × *         |
| Driver Settings        | Connected Control        | lers/Surfaces            |                       |           |             |
| Playback and Recording | Controller/Surface       | In Port                  | Out Port              | A 1       | W WAI color |
| Configuration File     | Mackie Control - 1       | MIDIIN2 (Model 1 2 MI -  | MIDIOUT2 (Model 1.2 · |           |             |
| Sync and Caching       |                          |                          |                       |           |             |
| IDI                    | -                        |                          |                       |           |             |
| Devices                | Controller/Surface       | Settings                 | ×                     |           |             |
| Playback and Recording | Re Controller/Surface    |                          | 0K                    |           |             |
| Instruments            | Mackie Control           | ~                        |                       | i ible is |             |
| Control Surfaces       | E Input Port             |                          | 0                     | Donsole \ | ∕iew        |
| Drum Map Manager       | MIDIIN2 (Model 12)       | MIDI) 🗸                  | Help                  |           |             |
| ile                    | Output Port              |                          |                       |           |             |
| Folder Locations       | MIDIOUT2 (Model 1        | 2 MIDI V MIDI D          | evices                |           |             |
| Audio Data             | L                        |                          |                       |           |             |
| VST Settings           |                          |                          |                       |           |             |
| Initialization File    |                          |                          |                       |           |             |
| Advanced               |                          |                          |                       |           |             |
|                        |                          |                          |                       |           |             |
| Project                |                          |                          |                       |           |             |
| Record                 |                          |                          |                       |           |             |

Model 12 上的 ■ 按钮将点亮,表明已启动远程控制。

#### 可与 DAW 一起使用的控制器

下述 Model 12 控制器可用来操作 DAW 应用程序。

- F3 K 按钮 (DAW CONTROLLER MARKER 画面)
- F4 ▶ 按钮(DAW CONTROLLER MARKER 画面)
- F2 CYCL 按钮(DAW CONTROLLER TRACK 画面)
- F3 K 按钮(DAW CONTROLLER TRACK 画面)
- F4 🔜 按钮(DAW CONTROLLER TRACK 画面)
- MULTI JOG 旋钮(定位功能)
- ◀◀/▶▶ 按钮
- ■ 按钮
- ►/Ⅱ 按钮
- ● 按钮
- PAN 旋钮 (1-6、7/8-9/10)
- REC 按钮 (1-6、7/8-9/10)
- MUTE 开关 (1-6、7/8-9/10)
- SOLO 开关 (1-6、7/8-9/10)
- •通道推子(1-6、7/8-9/10)

#### 注意

与 DAW 连接并在 DAW 中进行设置后,DAW 设置和 Model 12 按钮、旋钮和推子的状态及位置不匹配。在这种情况下, 调节 DAW 设置与 Model 12 设置相匹配,或使用 Model 12 按钮、旋钮和推子与 DAW 设置相匹配。

## **Logic Pro**

以下画面来自 Logic Pro X 版本 10.4.8。

1. 点击 "Logic Pro X" > "首选项 ..." > "高级工具 ..."

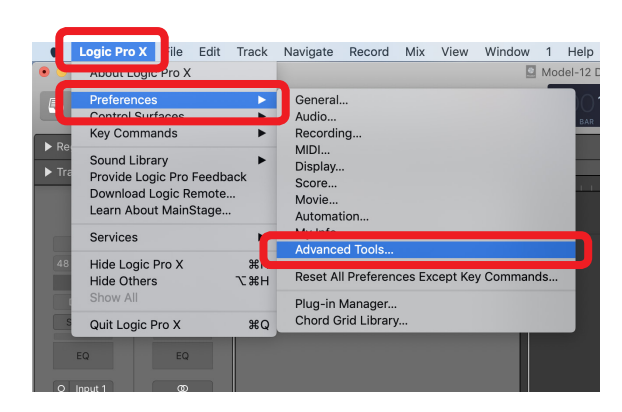

2. 勾选所有复选框。

| • • •                                                                      | Preferences                                                                                                    |
|----------------------------------------------------------------------------|----------------------------------------------------------------------------------------------------|
| General Audio Recording MIDI                                               | Display Score Movie Automation Control Surfaces My Info Advanced                                                                                                    |
| Show Advanced Tools                                                        | including: project alternatives and backups, expanded mixing and automation capabilities,<br>ers, and more. Additional options become available and can be individually enabled. |
|                                                                            |                                                                                                    |
| Audio<br>Enables destructive audio e                                       |                                                                                                    |
| Surround<br>Enables all features for surro                                 |                                                                                                    |
| MIDI<br>Allows signal flow control an                                      |                                                                                                    |
| Control Surfaces<br>Allows experts to create new                           |                                                                                                    |
| Score<br>Enables the full feature set of                                   |                                                                                                    |
| Advanced Editing<br>Enables advanced editing fit<br>the Tempo Interpreter. |                                                                                                    |
| Disable All Enable All                                                     |                                                                                                    |

3. 选择"控制界面"页面,并点击"设置…"

|      |         |                 |         |           |         | Pi       | referenc  | 2      |                  |                |          |       |
|------|---------|-----------------|---------|-----------|---------|----------|-----------|--------|------------------|----------------|----------|-------|
| B    |         |                 |         |           | 1       |          | -~        |        |                  | 2              | Ö        |       |
| Gene | ral Aud | o Recording     | MIDI    | Display   | Score   | Movie    | Automat   | Co     | introl Surfaces  | Info           | Advanced |       |
|      |         |                 |         | Ge        | neral   | Help     | Tane      |        | Controllare      |                |          |       |
|      |         |                 |         |           |         | fallowin |           |        |                  |                |          |       |
|      | Control | s and other fun | ctions. | Select "A | uto" to | enable   | automatic | assign | ment for a devic | automat<br>:e. |          |       |
|      | Auto    | Manufacturer    |         |           |         |          |           | Model  | Name             |                |          |       |
|      |         |                 |         |           |         |          |           |        |                  |                |          |       |
|      |         |                 |         |           |         |          |           |        |                  |                |          |       |
|      |         |                 |         |           |         |          |           |        |                  |                |          |       |
|      |         |                 |         |           |         |          |           |        |                  |                |          |       |
|      |         |                 |         |           |         |          |           |        |                  |                |          |       |
|      |         |                 |         |           |         |          |           |        |                  |                |          |       |
|      |         |                 |         |           |         |          |           |        |                  |                |          |       |
|      |         |                 |         |           |         |          |           |        |                  |                |          |       |
|      |         |                 |         |           |         |          |           |        |                  |                |          |       |
|      |         |                 |         |           |         |          |           |        |                  |                |          |       |
|      |         |                 |         |           |         |          |           |        |                  |                |          |       |
|      |         |                 |         |           |         |          |           |        |                  |                |          |       |
|      |         |                 |         |           |         |          |           |        | Controller A     | ssignm         | ients    | Setup |

4. 点击"新">"安装…"

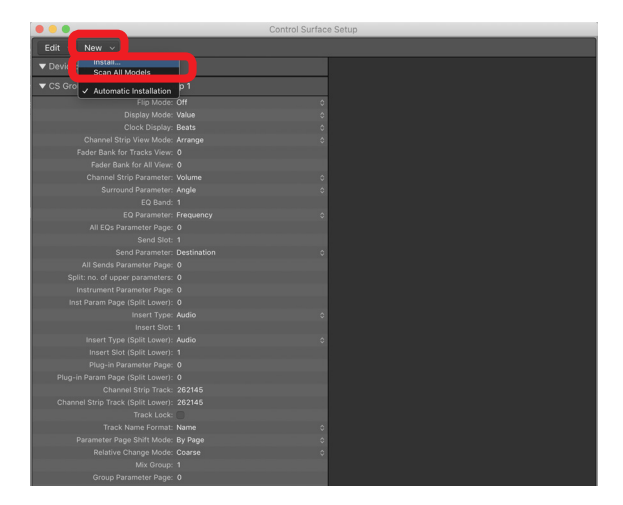

5. 选择"制造商:Mackie Designs"和"型号:Mackie Control",并点击"添加"。

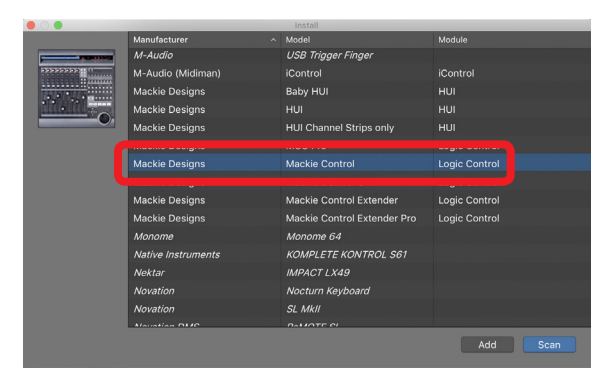

6. 设备: Mackie Control,将输出端口设置为"Model 12 DAW Control OUT"。

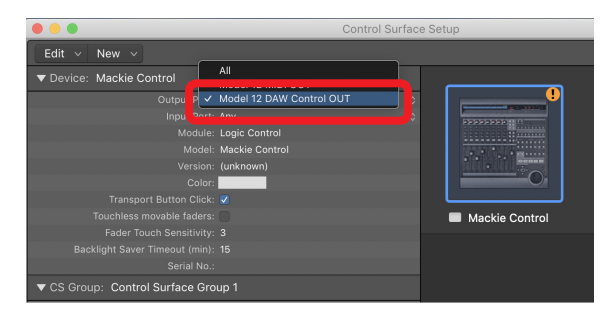

7. 设备: Mackie Control,将输入端口设置为"Model 12 DAW Control IN"。

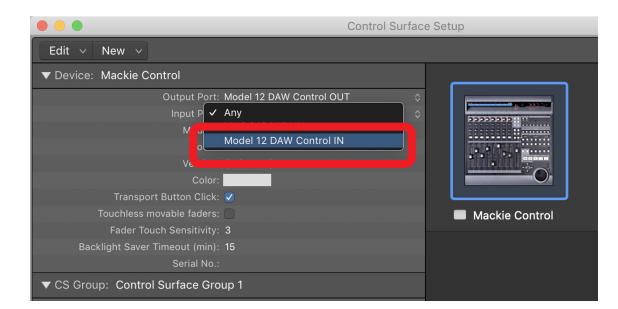

Model 12 上的 ■ 按钮将点亮,表明已启动远程控制。

#### 可与 DAW 一起使用的控制器

下述 Model 12 控制器可用来操作 DAW 应用程序。

- F2 CYCL 按钮(DAW CONTROLLER TRACK 画面)
- F3 🗨 按钮(DAW CONTROLLER TRACK 画面)
- F4 🔜 按钮(DAW CONTROLLER TRACK 画面)
- MULTI JOG 旋钮(定位功能)
- ◀◀/▶▶ 按钮
- ■ 按钮
- ► / 💵 按钮
- ● 按钮
- PAN 旋钮 (1-6、7/8-9/10)
- REC 按钮 (1-6、7/8-9/10)
- MUTE 开关 (1-6、7/8-9/10)
- SOLO 开关 (1-6、7/8-9/10)
- •通道推子(1-6、7/8-9/10)
- FX 推子(主推子控制)

#### 注意

# **DP** (Digital Performer)

以下画面来自 Digital Performer 10.1。

1. 选择"设置">"控制界面设置…"

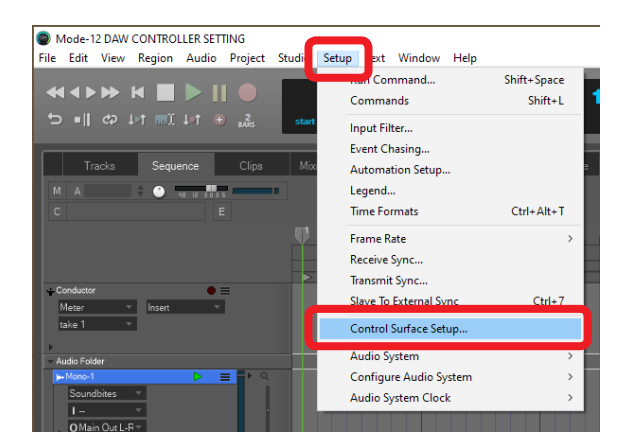

2. 点击窗口右侧的+。

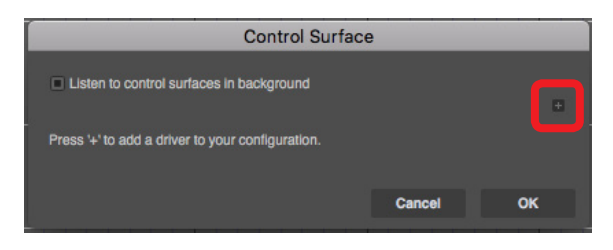

3. 将该设备设置为 "Mackie Control"。

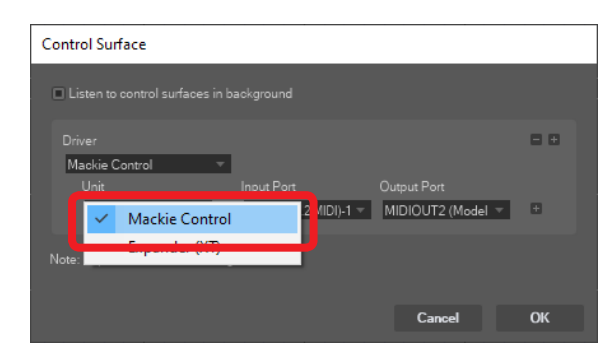

将输入端口设置为 "Model 12 DAW Control IN"。
 在 Mac 上,将其设置为 "Model 12 MIDI DAW Control IN"。

| Control Surface                                                                                                    |                                                                                                    | 36                                                                                                    |
|----------------------------------------------------------------------------------------------------|----------------------------------------------------------------------------------------------------|----------------------------------------------------------------------------------------------------|
| Listen to control surfaces in background                                                                                 |                                                                                                    | 37<br>38<br>39<br>40                                                                                                    |
| Driver<br>Mackel Control<br>Unit Proof Port Origou Port<br>Mobil Keys<br>Hole: Top Is dotton - Laft to R<br>United Parts |                                                                                                    | 41 43 44 44 44 44 44 44 44 44 44 44 44 44                                                                                                    |
|                                                                                                    | Boodil 12 DAW Control 10           Model 13 DAW (W           Marcel 13 Daw (W           Marcel 13 Daw (W           Ma | Model 12 DAW Control N-1<br>Model 12 DAW Control N-2<br>Model 12 DAW Control N-3<br>Model 12 DAW Control N-5<br>Model 12 DAW Control N-5<br>Model 12 DAW Control N-6<br>Model 12 DAW Control N-9<br>Model 12 DAW Control N-9<br>Model 12 DAW Control N-9<br>Model 12 DAW Control N-9<br>Model 12 DAW Control N-13<br>Model 12 DAW Control N-13<br>Model 12 DAW Control N-13<br>Model 12 DAW Control N-14<br>Model 12 DAW Control N-14 |

5. 将输出端口设置为"Model 12 DAW Control OUT"。 在 Mac 上,将其设置为"Model 12 DAW Control OUT"。

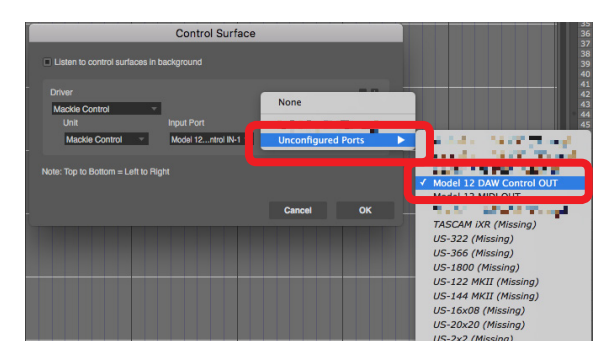

#### **6.** 点击"OK"。

| Control Surface                          |                                    |                                  |     |  |  |  |  |
|------------------------------------------|------------------------------------|----------------------------------|-----|--|--|--|--|
| Listen to control surfaces in background |                                    |                                  |     |  |  |  |  |
| Driver<br>Mackie Control 🛛 🔻             | 1                                  |                                  | ■ ₽ |  |  |  |  |
| Unit<br>Mackie Control 🛛 🔻               | Input Port<br>MIDIIN2 (2 MIDI)-1 👻 | Output Port<br>MIDIOUT2 (Model 🔻 | Đ   |  |  |  |  |
| Note: Top to Bottom = Left to Right      |                                    |                                  |     |  |  |  |  |
|                                          |                                    | Cancel                           | ок  |  |  |  |  |

Model 12 上的 ■ 按钮将点亮,表明已启动远程控制。

#### 可与 DAW 一起使用的控制器

下述 Model 12 控制器可用来操作 DAW 应用程序。

- F4 >>> 按钮(DAW CONTROLLER MARKER 画面)
- F2 CYCL 按钮(DAW CONTROLLER TRACK 画面)
- F3 🗲 按钮(DAW CONTROLLER TRACK 画面)
- F4 🔜 按钮(DAW CONTROLLER TRACK 画面)
- ◀◀/▶▶ 按钮
- ■ 按钮
- ► / 🛯 按钮
- ● 按钮
- REC 按钮 (1-6、7/8-9/10)
- MUTE 开关 (1-6、7/8-9/10)
- SOLO 开关 (1-6、7/8-9/10)
- •通道推子(1-6、7/8-9/10)
- FX 推子(主推子控制)

#### 注意

# MIDI 执行图 DAW 控制端口

| 功能   |        | 传输 | 识别 | 备注                            |  |
|------|--------|----|----|-------------------------------|--|
| 基本通道 | 开机时    | ×  | ×  |                               |  |
|      | 可设置    | ×  | ×  |                               |  |
| 模式   | 开机时    | ×  | ×  |                               |  |
|      | 消息     | ×  | ×  |                               |  |
|      | 已变更    |    |    |                               |  |
| 音符编号 | 范围     | 0  | 0  | HUI 模式:主动感知                   |  |
|      | 范围     | 0  | 0  | Mackie Ctrl 模式:Key、LED        |  |
| 力度   | 音符开    | 0  | 0  | — HUI 模式:主动感知                 |  |
|      | 音符关    | ×  | ×  |                               |  |
|      | 音符开    | 0  | 0  | Mackie Ctrl 措式:Koy LED        |  |
|      | 音符关    | ×  | ×  | - Mackie Cifi 侯式, Key、LED     |  |
| 触后   | 复调     | ×  | ×  |                               |  |
|      | 通道     | ×  | ×  |                               |  |
| 弯音   |        | 0  | ×  | Mackie Ctrl 模式:推子             |  |
| 控制变动 |        | 0  | 0  | HUI 模式:推子、LED、Switch Ctrl、PAN |  |
|      |        | 0  | 0  | Mackie Ctrl 模式:PAN、编码器        |  |
| 程序变动 |        | ×  | ×  |                               |  |
|      | 设置范围   |    |    |                               |  |
| 系统专用 |        | 0  | 0  | Mackie Ctrl 模式                |  |
| 系统通用 | 位置     | ×  | ×  |                               |  |
|      | 曲目选择   | ×  | ×  |                               |  |
|      | 四分之一帧  | ×  | ×  |                               |  |
|      | 调      | ×  | ×  |                               |  |
| 系统实时 | 时钟     | ×  | ×  |                               |  |
|      | 命令     | ×  | ×  |                               |  |
| 其它   | 本地开/关  | ×  | ×  |                               |  |
|      | 所有音符关闭 | ×  | ×  |                               |  |
|      | 主动感知   | ×  | ×  |                               |  |
|      | 重启     | ×  | ×  |                               |  |

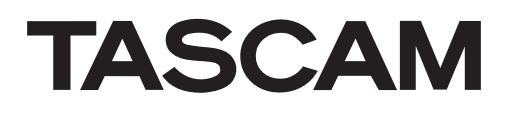

生产商:蒂雅克株式会社 地址:东京都多摩市落合一丁目 47 番地

蒂雅克株式会社 电话:+81-42-356-9143 1-47 Ochiai, Tama-shi, Tokyo 206-8530 Japan

https://tascam.jp/jp/

蒂雅克商贸 ( 深圳 ) 有限公司 电话:+86-755-88311561~2 中国广东省深圳市福田区深南大道南泰然九路西喜年中心 A 座 817 室,邮编:518040 https://tascam.cn/cn/

1120. MA-3235A